Slovenská technická univerzita v Bratislave Fakulta informatiky a informačných technológií Ilkovičova 2, 842 16 Bratislava 4

Tímový projekt

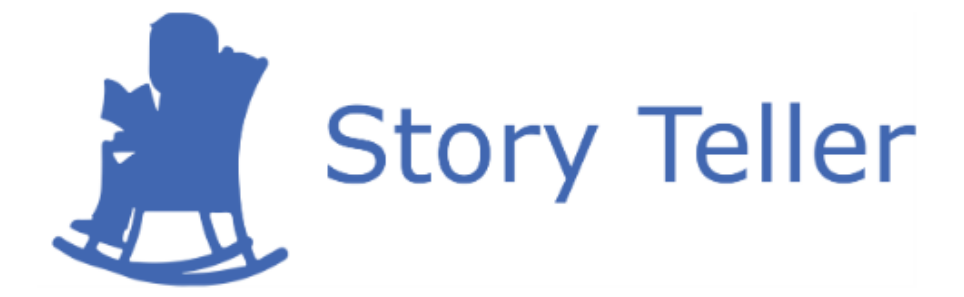

# Projektová dokumentácia – používateľská príručka

| <u>Vedúci projektu:</u> | Ing. Karol Rástočný, PhD.    |
|-------------------------|------------------------------|
| <u>Názov tímu:</u>      | CoolStoryBro                 |
| <u>Členovia tímu:</u>   | Bc. Jakub Ondik              |
|                         | Bc. Patrik Januška           |
|                         | Bc. Adam Neupauer            |
|                         | Bc. Martin Olejár            |
|                         | Bc. Miroslav Hurajt          |
| <u>Kontakt:</u>         | storyteller@googlegroups.com |
| <u>Akademický rok:</u>  | 2016/2017                    |

# Obsah

| 1 | Reg | gistrácia a prihlásenie do aplikácie                | .1-1 |
|---|-----|-----------------------------------------------------|------|
|   | 1.1 | Scenár – Spustenie aplikácie                        | .1-1 |
|   | 1.2 | Scenár – Registrácia do aplikácie                   | .1-1 |
|   | 1.3 | Scenár – Prihlásenie do aplikácie                   | .1-2 |
|   | 1.4 | Scenár – Obnovenie prihlasovacieho hesla            | .1-3 |
|   | 1.5 | Scenár – Obnovenie registračného emailu             | .1-4 |
|   | 1.6 | Scenár – Odhlásenie z aplikácie                     | .1-6 |
| 2 | Úp  | rava profilových informácií a zariadení             | .2-1 |
|   | 2.1 | Scenár – Úprava profilových informácií              | .2-1 |
|   | 2.2 | Scenár – Zmena hesla                                | .2-2 |
|   | 2.3 | Scenár – Zobrazenie prihlásených zariadení          | .2-2 |
|   | 2.4 | Scenár – Zmena poznámky pri zariadení               | .2-3 |
|   | 2.5 | Scenár – Odstránenie zariadenia                     | .2-4 |
| 3 | No  | tifikácie                                           | .3-1 |
|   | 3.1 | Scenár – Zobrazenie toast popup notifikácie         | .3-1 |
|   | 3.2 | Scenár – Zobrazenie notifikácií v navigačnom paneli | .3-1 |
| 4 | Vyt | tvorenie a správa projektov                         | .4-1 |
|   | 4.1 | Scenár – Vytvorenie nového projektu                 | .4-1 |
|   | 4.2 | Scenár – Zobrazenie zoznamu projektov               | .4-2 |
|   | 4.3 | Scenár – Výber projektu                             | .4-3 |
|   | 4.4 | Scenár – Úprava nastavení projektu                  | .4-4 |
|   | 4.5 | Scenár – Zobrazenie zoznamu používateľov v projekte | .4-5 |
|   | 4.6 | Scenár – Pridanie používateľa do projektu           | .4-7 |
|   | 4.7 | Scenár – Zmena roly používateľa v projekte          | .4-9 |
| 5 | Vyt | tvorenie a správa skíc                              | .5-1 |
|   | 5.1 | Scenár – Vytvorenie novej skice                     | .5-1 |
|   | 5.2 | Scenár – Pridanie nových prvkov do skice            | .5-3 |
|   | 5.2 | .1 Scenár – Pridanie prvku TextBox do skice         | .5-3 |
|   | 5.2 | .2 Scenár – Pridanie prvku Label do skice           | .5-3 |
|   | 5.2 | .3 Scenár – Pridanie prvku Button do skice          | .5-4 |
|   | 5.2 | .4 Scenár – Pridanie prvku TextArea do skice        | .5-5 |

| 5.2  | 2.5 Scenár – Pridanie prvku Image do skice    | 5-5  |
|------|-----------------------------------------------|------|
| 5.2  | 2.6 Scenár – Pridanie prvku Combobox do skice | 5-6  |
| 5.3  | Scenár – Úprava vlastností prvkov skice       | 5-6  |
| 5.4  | Scenár – Posúvanie prvkov v skici             | 5-7  |
| 5.5  | Scenár – Odstránenie prvkov zo skice          | 5-8  |
| 5.6  | Scenár – Zobrazenie zoznamu skíc v projekte   | 5-9  |
| 5.7  | Scenár – Zdieľanie skice                      | 5-10 |
| 5.8  | Scenár – Stiahnutie šablóny skice             | 5-11 |
| 6 Sp | ráva scenárov                                 | 6-1  |
| 6.1  | Scenár – Duplikácia scenára                   | 6-1  |
| 6.2  | Scenár – Presúvanie krokov v scenári          | 6-1  |
| 6.3  | Scenár – Odstránenie scenára                  | 6-2  |
| 7 Sp | oráva akceptačných testov                     | 7-1  |
| 7.1  | Scenár – Spustenie akceptačného testu         | 7-1  |
|      |                                               |      |

# 1 Registrácia a prihlásenie do aplikácie

#### 1.1 Scenár – Spustenie aplikácie

Pre spustenie našej aplikácie zadajte do prehliadača adresu https://app.story-teller.xyz/#/login.

#### 1.2 Scenár – Registrácia do aplikácie

Pre registráciu do našej aplikácie postupujte podľa nasledujúcich krokov:

1. Spustite aplikáciu (Scenár – Spustenie aplikácie). Zobrazí sa prihlasovací formulár na obr. 1, v ktorom kliknite na tlačidlo Registrácia označené č. 1.

| 🐊 Story Teller |                           |
|----------------|---------------------------|
|                |                           |
|                |                           |
|                | Prihlásenie               |
|                | Email                     |
|                | Email                     |
|                | Hesto<br>Hesto            |
|                | Prihlásiť sa Redistráda 1 |
|                | Zabudii ste svoje hesio?  |
|                |                           |
|                |                           |
|                |                           |
|                |                           |
|                |                           |
|                |                           |
|                |                           |

**Obrázok 1:** Prihlasovací formulár.

- 2. Následne sa zobrazí registračný formulár na obr. 2, v ktorom:
  - a. vyplňte vašu platnú emailovú adresu do poľa č. 1,
  - b. vyplňte heslo do poľa č. 2, ktoré musí mať aspoň 6 znakov,
  - c. vyplňte ešte raz heslo do poľa č. 3 vyplnené v predchádzajúcom kroku,
  - d. kliknite na tlačidlo Zaregistrovať označené č. 4.

| 🍂 Story Teller |                                  |  |
|----------------|----------------------------------|--|
|                |                                  |  |
|                |                                  |  |
|                | Registrácia                      |  |
|                | Email                            |  |
|                | martin.olejar.7@gmail.com 1      |  |
|                | Hesto                            |  |
|                |                                  |  |
|                | ····· 3                          |  |
|                | Zaregistrovat 4                  |  |
|                | Neprišiel Vam registračný email? |  |
|                |                                  |  |
|                |                                  |  |
|                |                                  |  |
|                |                                  |  |
|                |                                  |  |
|                |                                  |  |

Obrázok 2: Registračný formulár.

3. Prihláste sa do vašej emailovej adresy, ktorú ste zadali pri registrácii. Príde vám registračný email (skontrolujte si aj Spam) na obr. 3, v ktorom kliknite na odkaz označený č. 1.

#### Dobrý deň,

Váš profil bude aktivovaný po kliknutí na nasledujúci odkaz: https://app.story-teller.xyz/#/activate/db825c20e717e9e0c8e0a3da01d62ec7fee8dac63d1dfcfaa102e5b579f29d36 Vaša požiadavka na aktiváciu bude zrušená po kliknutí na nasledujúci odkaz: https://app.story-teller.xyz/#/deactivate/db825c20e717e9e0c8e0a3da01d62ec7fee8dac63d1dfcfaa102e5b579f29d36

S pozdravom Váš CoolStoryBro tím :)

Obrázok 3: Registračný email.

#### 1.3 Scenár – Prihlásenie do aplikácie

Pre prihlásenie sa do našej aplikácie postupujte podľa nasledujúcich krokov:

- 1. Spustite aplikáciu (Scenár Spustenie aplikácie). Zobrazí sa prihlasovací formulár na obr. 4, v ktorom:
  - a. vyplňte email do poľa č. 1, ktorý ste zadali pri registrácii,
  - b. vyplňte heslo do poľa č. 2, ktoré ste zadali pri registrácii,
  - c. kliknite na tlačidlo Prihlásiť sa označené č. 3.

| Story Teller |                             |
|--------------|-----------------------------|
|              |                             |
|              | Prihlásenie                 |
|              | Email                       |
|              | martin.eiejar.7@gmail.com 1 |
|              | ····· 2                     |
|              | 3 Pràblasif sa Registràcia  |
|              |                             |
|              |                             |
|              |                             |
|              |                             |
|              |                             |
|              |                             |

Obrázok 4: Prihlasovací formulár.

#### 1.4 Scenár – Obnovenie prihlasovacieho hesla

Pre obnovenie prihlasovacieho hesla do aplikácie postupujte podľa nasledujúcich krokov:

1. Spustite aplikáciu (Scenár – Spustenie aplikácie). Zobrazí sa prihlasovací formulár na obr. 5, v ktorom kliknite na odkaz označený č. 1.

| 🔊 Story Teller |                            |  |
|----------------|----------------------------|--|
|                |                            |  |
|                |                            |  |
|                | Prihlásenie                |  |
|                | Email                      |  |
|                | Email                      |  |
|                | Heslo                      |  |
|                |                            |  |
|                | Zaburili ste svole beslo 2 |  |
|                |                            |  |
|                |                            |  |
|                |                            |  |
|                |                            |  |
|                |                            |  |
|                |                            |  |
|                |                            |  |
|                |                            |  |

Obrázok 5: Prihlasovací formulár.

Následne sa zobrazí formulár pre obnovenie prihlasovacieho hesla na obr. 6, v ktorom:
 a. vyplňte emailovú adresu do poľa č. 1, ktorú používate na prihlásenie,

b. kliknite na tlačidlo Vygenerovať nové heslo označené č. 2.

| 🍂 Story Teller |                                       |  |
|----------------|---------------------------------------|--|
|                |                                       |  |
|                | Obnova hesla                          |  |
|                | amatil<br>martin.olejar.7@gmail.com 1 |  |
|                | Vygenerovať nové heslo 2              |  |
|                |                                       |  |
|                |                                       |  |
|                |                                       |  |
|                |                                       |  |
|                |                                       |  |
|                |                                       |  |
|                |                                       |  |

Obrázok 6: Formulár pre obnovu hesla.

3. Prihláste sa do vašej emailovej adresy, na ktorú vám príde email obsahujúci nové prihlasovacieho heslo.

#### 1.5 Scenár – Obnovenie registračného emailu

Pre obnovenie registračného emailu postupujte podľa nasledujúcich krokov:

1. Spustite aplikáciu (Scenár – Spustenie aplikácie). Zobrazí sa prihlasovací formulár na obr. 7, v ktorom kliknite na odkaz označený č. 1.

| Left Story Teller |                          |
|-------------------|--------------------------|
|                   |                          |
|                   |                          |
|                   | Prihlásenie              |
|                   | Email                    |
|                   | Hesio                    |
|                   | Hesio                    |
|                   | Prihlásiť sa Registrácia |
|                   |                          |
|                   |                          |
|                   |                          |
|                   |                          |
|                   |                          |
|                   |                          |
|                   |                          |
|                   |                          |

**Obrázok 7:** Prihlasovací formulár.

- 2. Následne sa zobrazí formulár pre obnovenie registračného emailu na obr. 8, v ktorom:
  - a. vyplňte emailovú adresu do poľa č. 1, ktorú ste použili pri registrácii,
  - b. kliknite na tlačidlo Poslať email označené č. 2.

| Story Teller |                                       |
|--------------|---------------------------------------|
|              |                                       |
|              | Obnovenie registračného emailu        |
|              | emstil<br>martin.olejar.7@gmail.com 1 |
|              | Poslať email 2                        |
|              |                                       |
|              |                                       |
|              |                                       |
|              |                                       |
|              |                                       |
|              |                                       |
|              |                                       |

Obrázok 8: Formulár pre obnovenie registračného emailu.

#### 1.6 Scenár – Odhlásenie z aplikácie

Pre odhlásenie sa z aplikácie postupujte podľa nasledujúcich krokov:

- 1. Po prihlásení (Scenár Spustenie aplikácie) v navigačnom paneli aplikácie na obr. 9:
  - a. kliknite na vašu emailovú adresu vpravo hore označenú č. 1,
  - b. kliknite na možnosť Odhlásiť sa označenú č. 2.

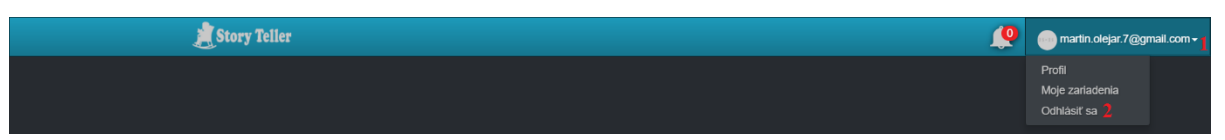

Obrázok 9: Navigačný panel aplikácie.

# 2 Úprava profilových informácií a zariadení

## 2.1 Scenár – Úprava profilových informácií

Pre úpravu profilových informácií postupujte podľa nasledujúcich krokov:

- 1. Ak nie ste prihlásený v aplikácii, prihláste sa do aplikácie (Scenár Prihlásenie do aplikácie).
- 2. V navigačnom paneli aplikácie na obr. 10:
  - a. kliknite na vašu emailovú adresu vpravo hore označenú č. 1,
  - b. kliknite na možnosť Profil označenú č. 2.

|  | Profil 2<br>Moje zarladenia<br>Odhlásiť sa |
|--|--------------------------------------------|

Obrázok 10: Navigačný panel aplikácie.

- 3. Následne sa zobrazí formulár pre úpravu profilových informácií na obr. 11, v ktorom:
  - a. vyberte vašu profilovú fotku kliknutím na tlačidlo Vyberte fotku označené č. 1,
  - b. vyplňte vaše meno do poľa č. 2,
  - c. vyplňte vaše priezvisko do poľa č. 3,
  - d. vyplňte vašu domovskú stránku do poľa č. 4,
  - e. vyberte lokalizáciu aplikácie v poli č. 5,
  - f. kliknite na tlačidlo Aktualizovať označené č. 6.

| 🍠 Story Teller |                               | <u>(</u> | martin.olejar.7@gmail.com - |
|----------------|-------------------------------|----------|-----------------------------|
|                |                               |          |                             |
|                |                               |          | _                           |
|                | Vaša fotka                    |          |                             |
|                | Vyberte totku Odstraniť totku |          |                             |
|                | Vaše meno<br>Martin 2         |          |                             |
|                | Vaše priezvisko               |          |                             |
|                | Olejár 3                      |          |                             |
|                | Vaša domovská stránka         |          |                             |
|                | nttp://www.martin-olejar.sk 4 |          |                             |
|                | Slovenčina 5 ·                |          |                             |
|                | Attualizovatt 6               |          |                             |
|                | Musíte zadať staré hesio!     |          |                             |
|                | Musite zadať staré heslo!     |          | -                           |

Obrázok 11: Formulár pre úpravu profilových informácií.

#### 2.2 Scenár – Zmena hesla

Pre zmenu hesla postupujte podľa nasledujúcich krokov:

- 1. Ak nie ste prihlásený v aplikácii, prihláste sa do aplikácie (Scenár Prihlásenie do aplikácie).
- 2. V navigačnom paneli aplikácie na obr. 12:
  - 1. kliknite na vašu emailovú adresu vpravo hore označenú č. 1,
  - 2. kliknite na možnosť Profil označenú č. 2.

| L Story Teller | 👰 🕚 martin olejar. 7@gmail.com •                        |
|----------------|---------------------------------------------------------|
|                | Profit <mark>2</mark><br>Moje zarladenia<br>Odhlásti sa |

Obrázok 12: Navigačný panel aplikácie.

- 3. Následne sa zobrazí formulár pre zmenu hesla na obr. 13, v ktorom:
  - a. vyplňte vaše staré prihlasovacie heslo do poľa č. 1,
  - b. vyplňte vaše nové prihlasovacie heslo do poľa č. 2,
  - c. vyplňte ešte raz vaše nové prihlasovacie heslo do poľa č. 3,
  - d. kliknite na tlačidlo Zmeniť heslo označené č. 4.

| Vaše meno Vaše meno Vaše meno Vaše meno Vaše meno Vaše meno Vaše meno Vaše meno Vaše meno Vaše meno Vaše meno V |  |
|----------------------------------------------------------------------------------------------------|--|
|                                                                                                    |  |
| Vaše priezvisko                                                                                                 |  |
| Vaše priezvisko                                                                                                 |  |
| Vaša domovská stránka                                                                                           |  |
|                                                                                                    |  |
| vasa lokalizadia                                                                                                |  |
|                                                                                                    |  |
| Aktualizovatt                                                                                                   |  |
|                                                                                                    |  |
| Musíte zadať staré heslo!                                                                                       |  |
| ····· 1                                                                                                    |  |
| Musíte zadať nové heslo!                                                                                        |  |
|                                                                                                    |  |
| Musíte znovu zadať nové heslo!                                                                                  |  |
|                                                                                                    |  |
|                                                                                                    |  |
| Zmeniť besloj 🖌                                                                                                 |  |
|                                                                                                    |  |

Obrázok 13: Formulár pre zmenu hesla.

#### 2.3 Scenár – Zobrazenie prihlásených zariadení

Pre zobrazenie prihlásených zariadení postupujte podľa nasledujúcich krokov:

- 1. Ak nie ste prihlásený v aplikácii, prihláste sa do aplikácie (Scenár Prihlásenie do aplikácie).
- 2. V navigačnom paneli aplikácie na obr. 14:

- kliknite na vašu emailovú adresu vpravo hore označenú č. 1,
- kliknite na možnosť Moje zariadenia označenú č. 2.

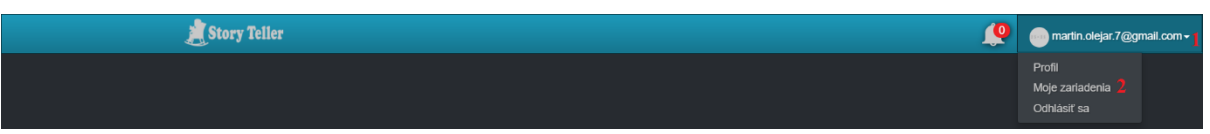

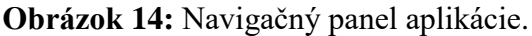

- 3. Následne sa zobrazí zoznam prihlásených zariadení na obr. 15. Tento zoznam reprezentovaný tabuľkou obsahuje pre každé prihlásené zariadenie:
  - jeho názov v stĺpci s názvom Názov zariadenia označenom č. 1,
  - jeho identifikátor v stĺpci s názvom ID zariadenia označenom č. 2,
  - jeho platforma v stĺpci s názvom Platforma zariadenia označenom č. 3,
  - poznámku, ktorá sa vzťahuje k zariadeniu, v stĺpci s názvom Poznámka označenom č. 4 a
  - operácie, ktoré je možné vykonať, v stĺpci s názvom Operácie označenom č. 5.

| 📕 Story Teller   |               |                      |          | <u> </u>         | martin.olejar.7@gmail.com + |
|------------------|---------------|----------------------|----------|------------------|-----------------------------|
|                  |               |                      |          |                  |                             |
|                  |               |                      |          |                  |                             |
| Moje zariadenia  |               |                      |          |                  |                             |
|                  |               |                      |          |                  |                             |
| Názov zariadenia | ID zariadenia | Platforma zariadenia | Poznámka | Operácie         |                             |
|                  |               | Browser              |          | Uložiť Odstrániť |                             |
|                  |               | Browser              |          | Uložiť Odstrániť |                             |
|                  |               | Browser              |          | Uložiť Odstrániť |                             |
|                  |               |                      |          |                  |                             |
|                  |               |                      |          |                  |                             |
|                  |               |                      |          |                  |                             |
|                  |               |                      |          |                  |                             |
|                  |               |                      |          |                  |                             |
|                  |               |                      |          |                  |                             |
|                  |               |                      |          |                  |                             |
|                  |               |                      |          |                  |                             |
|                  |               |                      |          |                  |                             |
|                  |               |                      |          |                  |                             |
|                  |               |                      |          |                  |                             |

Obrázok 15: Tabuľka pre zoznam prihlásených zariadení.

#### 2.4 Scenár – Zmena poznámky pri zariadení

Pre zmenu poznámky pri prihlásenom zariadení postupujte podľa nasledujúcich krokov:

- 1. Ak nie ste prihlásený v aplikácii, prihláste sa do aplikácie (Scenár Prihlásenie do aplikácie).
- 2. V navigačnom paneli aplikácie na obr. 16:
  - a. kliknite na vašu emailovú adresu vpravo hore označenú č. 1,
  - b. kliknite na možnosť Moje zariadenia označenú č. 2.

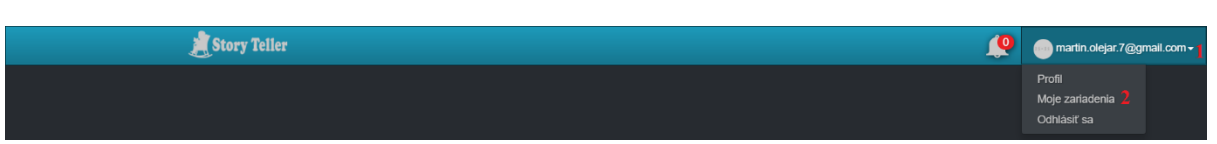

Obrázok 16: Navigačný panel aplikácie.

- 3. Následne sa zobrazí formulár pre zoznam prihlásených zariadení na obr. 17, v ktorom:
  - a. vyplňte poznámku pri konkrétnom zariadení do poľa č. 1,
  - b. kliknite na tlačidlo Uložiť označené č. 2 v tom istom riadku.

| Story Teller     |               |                      |                   | <u> </u>           | martin.olejar.7@gmail.com + |
|------------------|---------------|----------------------|-------------------|--------------------|-----------------------------|
|                  |               |                      |                   |                    |                             |
| Moje zariadenia  |               |                      |                   |                    |                             |
| Názov zariadenia | ID zariadenia | Platforma zariadenia | Poznámka          | Operácie           |                             |
|                  |               | Browser              | počítač v práci 1 | 2 Uložiť Odstrániť |                             |
|                  |               | Browser              |                   | Uložiť Odstrániť   |                             |
|                  |               |                      |                   |                    |                             |
|                  |               |                      |                   |                    |                             |
|                  |               |                      |                   |                    |                             |
|                  |               |                      |                   |                    |                             |
|                  |               |                      |                   |                    |                             |
|                  |               |                      |                   |                    |                             |
|                  |               |                      |                   |                    |                             |
|                  |               |                      |                   |                    |                             |
|                  |               |                      |                   |                    |                             |
|                  |               |                      |                   |                    |                             |

Obrázok 17: Tabuľka obsahujúca zoznam prihlásených zariadení.

#### 2.5 Scenár – Odstránenie zariadenia

Pre zmenu poznámky pri prihlásenom zariadení postupujte podľa nasledujúcich krokov:

- 1. Ak nie ste prihlásený v aplikácii, prihláste sa do aplikácie (Scenár Prihlásenie do aplikácie).
- 2. V navigačnom paneli aplikácie na obr. 18:
  - a. kliknite na vašu emailovú adresu vpravo hore označenú č. 1,
  - b. kliknite na možnosť Moje zariadenia označenú č. 2.

| 🙎 Story Teller | <b>e</b> | martin.olejar.7@gmail                      | l.com <del>-</del> 1 |
|----------------|----------|--------------------------------------------|----------------------|
|                |          | Profil<br>Moje zarladenia 2<br>Odhlásiť sa |                      |

Obrázok 18: Navigačný panel aplikácie.

- 3. Následne sa zobrazí formulár pre zoznam prihlásených zariadení na obr. 19, v ktorom:
  - a. kliknite na tlačidlo Odstrániť označené č. 1 v tom riadku, v ktorom sa nachádza dané zariadenie, ktoré chcete odstrániť.

| 📕 Story Teller   |               |                      |                 | <b></b>            | martin.olejar.7@gmail.com - |
|------------------|---------------|----------------------|-----------------|--------------------|-----------------------------|
|                  |               |                      |                 |                    |                             |
| Moje zariadenia  |               |                      |                 |                    |                             |
| Názov zariadenia | ID zariadenia | Platforma zariadenia | Poznámka        | Operácie           |                             |
|                  |               | Browser              | počítač v práci | Uložiť Odstrániť 1 |                             |
|                  |               | Browser              |                 | Uložiť Odstrániť   |                             |
|                  |               |                      |                 |                    |                             |
|                  |               |                      |                 |                    |                             |
|                  |               |                      |                 |                    |                             |
|                  |               |                      |                 |                    |                             |
|                  |               |                      |                 |                    |                             |
|                  |               |                      |                 |                    |                             |
|                  |               |                      |                 |                    |                             |
|                  |               |                      |                 |                    |                             |
|                  |               |                      |                 |                    |                             |

**Obrázok 19**: Formulár pre zoznam prihlásených zariadení.

# 3 Notifikácie

# 3.1 Scenár – Zobrazenie toast popup notifikácie 3.2 Scenár – Zobrazenie notifikácií v navigačnom paneli

Pre zobrazenie notifikácií v navigačnom paneli postupujte podľa nasledujúcich krokov:

- 1. Ak nie ste prihlásený v aplikácii, prihláste sa do aplikácie (Scenár Prihlásenie do aplikácie).
- 2. V navigačnom paneli aplikácie na obr. 20:
  - a. kliknite na zvonček označený č. 1,
  - b. zobrazí sa okno obsahujúce prvých 5 notifikácií označené č. 2,
  - c. pre zobrazenie predchádzajúcich 5 notifikácií kliknite na šípku označenú č. 3,
  - d. pre zobrazenie nasledujúcich 5 notifikácií kliknite na šípku označenú č. 4,
  - e. pre zobrazenie všetkých notifikácií kliknite na odkaz Zobraziť všetky označený
    č. 5.

| 煮 Story Teller | 1 🜔 💿 martir          | n.olejar.7@gmail.com <del>-</del> |
|----------------|-----------------------|-----------------------------------|
|                | Notifikácie 3 🕻 1.4 🔪 |                                   |
|                | Z 🔮 Zobraziť všetky   |                                   |

Obrázok 20: Navigačný panel aplikácie.

# 4 Vytvorenie a správa projektov

#### 4.1 Scenár – Vytvorenie nového projektu

Pre vytvorenie nového projektu postupujte podľa nasledujúcich krokov:

 Ak nie ste prihlásený v aplikácii, prihláste sa do aplikácie (Scenár – Prihlásenie do aplikácie). Ak ste prihlásený v aplikácii, v navigačnom paneli aplikácie na obr. 21 kliknite na logo aplikácie označené č. 1.

| 🙇 Story Teller 📘 |    |  |     |          |  |   |   |     |  | 4 | 0 | martin.olejar.7@gmail.com + |
|------------------|----|--|-----|----------|--|---|---|-----|--|---|---|-----------------------------|
|                  |    |  |     |          |  |   |   |     |  |   |   |                             |
|                  | 01 |  | • • | <b>.</b> |  | , | 1 | 1.1 |  |   |   |                             |

Obrázok 21: Navigačný panel aplikácie.

2. Zobrazí sa úvodná obrazovka aplikácie na obr. 22, v ktorej kliknite na tlačidlo Nový projekt označené č. 1.

| Stor   | y Teller |                |                |
|--------|----------|----------------|----------------|
|        |          |                |                |
|        |          |                |                |
| Projek | ty       |                |                |
|        |          |                | Nový projekt 1 |
| Logo   | Meno     | Posledná zmena | Vytvoril       |
|        |          |                |                |
|        |          |                |                |
|        |          |                |                |
|        |          |                |                |
|        |          |                |                |
|        |          |                |                |
|        |          |                |                |
|        |          |                |                |
|        |          |                |                |
|        | ļ ,      |                |                |

Obrázok 22: Úvodná obrazovka aplikácie.

- 3. Zobrazí sa formulár pre vytvorenie nového projektu na obr. 23, v ktorom:
  - a. vyplňte názov projektu do poľa č. 1,
  - b. vyplňte popis projektu do poľa č. 2,
  - c. vyberte logo projektu kliknutím na tlačidlo Logo označené č. 3 (nepovinné),
  - d. kliknite na tlačidlo Vytvoriť označené č. 4.

| 着 Story Teller |                          |   | <b>"</b> | martin.olejar.7@gmail.com - |
|----------------|--------------------------|---|----------|-----------------------------|
|                |                          |   |          |                             |
|                |                          |   |          |                             |
|                | Názov projektu           |   |          |                             |
|                | Projekt 1                | 1 |          |                             |
|                | Popis                    |   |          |                             |
|                | Tento projekt sa zaoberá | 2 |          |                             |
|                |                          |   |          |                             |
|                | ROJECT                   |   |          |                             |
|                | Q Logo                   |   |          |                             |
|                |                          |   |          |                             |
|                | Vytvoriť                 | 4 |          |                             |
|                |                          |   |          |                             |
|                |                          |   |          |                             |
|                |                          |   |          |                             |

Obrázok 23: Formulár pre vytvorenie nového projektu.

### 4.2 Scenár – Zobrazenie zoznamu projektov

Pre zobrazenie zoznamu vytvorených projektov postupujte podľa nasledujúcich krokov:

 Ak nie ste prihlásený v aplikácii, prihláste sa do aplikácie (Scenár – Prihlásenie do aplikácie). Ak ste prihlásený v aplikácii, v navigačnom paneli aplikácie na obr. Obrázok 24 kliknite na logo aplikácie označené č. 1.

| 🍂 Story Teller 🔒 |   |     |          |   |   |   |       |  | <u> </u> | 0 | martin.olejar.7@gm | iail.com <del>-</del> | Å |
|------------------|---|-----|----------|---|---|---|-------|--|----------|---|--------------------|-----------------------|---|
|                  |   |     |          |   |   |   |       |  |          |   |                    |                       |   |
|                  | , | • • | <b>.</b> | ~ | , | 1 | 1.1 7 |  |          |   |                    |                       |   |

Obrázok 24: Navigačný panel aplikácie.

- 2. Zobrazí sa úvodná obrazovka aplikácie na obr. 25, v ktorej je zoznam vytvorených projektov. Tento zoznam reprezentovaný tabuľkou obsahuje pre každý projekt:
  - jeho logo v stĺpci s názvom Logo označenom č. 1,
  - jeho meno v stĺpci s názvom Meno označenom č. 2,
  - dátum poslednej zmeny v stĺpci s názvom Posledná zmena označenom č. 3 a
  - email používateľa, ktorý ho vytvoril, v stĺpci s názvom Vytvoril označenom č.
    4.

| St    | ory Teller |                     |                           |
|-------|------------|---------------------|---------------------------|
|       |            |                     |                           |
|       |            |                     |                           |
| Proje | akty       |                     |                           |
|       | itty       |                     | Nový projekt              |
| 1     | 2<br>Mana  | 3<br>Recledné zmene | 4                         |
|       | Projekt 1  | Posleulla zmena     | martin.olejar.7@gmail.com |
|       |            |                     | martin.olejar.7@gmail.com |
| •     |            |                     | martin.olejar.7@gmail.com |
| 23    |            |                     | martin.olejar.7@gmail.com |
| P     |            |                     | martin.olejar.7@gmail.com |
|       |            |                     |                           |
|       |            |                     |                           |
|       |            |                     |                           |
|       |            |                     |                           |
|       |            |                     |                           |
|       |            |                     |                           |
|       |            |                     |                           |
|       |            |                     |                           |

Obrázok 25: Úvodná obrazovka aplikácie.

#### 4.3 Scenár – Výber projektu

Pre výber existujúceho projektu postupujte podľa nasledujúcich krokov:

 Ak nie ste prihlásený v aplikácii, prihláste sa do aplikácie (Scenár – Prihlásenie do aplikácie). Ak ste prihlásený v aplikácii, v navigačnom paneli aplikácie na obr. 26 kliknite na logo aplikácie označené č. 1.

| 🐊 Story Teller 🕇 | 😥 🔵 martin.olejar.7@gmail.com | 1- |
|------------------|-------------------------------|----|
|                  |                               |    |
|                  |                               |    |

Obrázok 26: Navigačný panel aplikácie.

2. Zobrazí sa úvodná obrazovka aplikácie na obr. 27, v ktorej je zoznam vytvorených projektov. Vyberte si projekt kliknutím na jeho meno v stĺpci s názvom Meno označenom č. 1.

|          | itory Teller |                  |                           |
|----------|--------------|------------------|---------------------------|
|          |              |                  |                           |
|          |              |                  |                           |
| Proi     | okty         |                  |                           |
| 110j     | GRLY         |                  | Nový projekt              |
|          | 1            | Baala dati amaaa | Not you'                  |
| Logo     | Meno         | Posledna zmena   | vytvorii                  |
| <b>1</b> |              |                  | marun.orejan.r @gmail.com |
| •        |              |                  | martin.olejar./@gmail.com |
| •        |              |                  | martin.olejar./@gmail.com |
| 23       |              |                  | martin.olejar.7@gmail.com |
| P        |              |                  | martin.olejar.7@gmail.com |
|          |              |                  |                           |
|          |              |                  |                           |
|          |              |                  |                           |
|          |              |                  |                           |
|          |              |                  |                           |
|          |              |                  |                           |
|          |              |                  |                           |
|          |              |                  |                           |

Obrázok 27: Úvodná obrazovka aplikácie.

# 4.4 Scenár – Úprava nastavení projektu

Pre úpravu nastavení projektu postupujte podľa nasledujúcich krokov:

- 1. Vyberte si projekt, ktorého nastavenia chcete upraviť (Scenár Výber projektu).
- 2. Zobrazí sa domovská obrazovka projektu na obr. 28, v ktorej kliknite na časť Nastavenia projektu označenú č. 1.

| 🍂 Story Telle                      | r            |                  |                                 | <u>(</u> | martin.olejar.7@gmail.com - |
|------------------------------------|--------------|------------------|---------------------------------|----------|-----------------------------|
| Projekt Jacouz                     |              |                  |                                 |          |                             |
|                                    | Project Proj | ekt 1            |                                 |          |                             |
| Akceptacht testy<br>Spräva         | Tento pro    | ojekt sa zaoberá | Autor: martin.olejar.7@gmail.cc | m        |                             |
| použivateľov<br>Vatrena<br>vznicko |              |                  |                                 |          |                             |
| Spir na pedifad<br>projektov       |              |                  |                                 |          |                             |

Obrázok 28: Domovská obrazovka projektu.

- 3. Následne sa zobrazí formulár na úpravu nastavení projektu na obr. 29, v ktorom môžete upravovať:
  - a. názov projektu v poli označenom č. 1,
  - b. popis projektu v poli označenom č. 2,
  - c. logo projektu kliknutím na tlačidlo Logo označené č. 3 a výberom nového loga.
- 4. Upravené nastavenia projektu potvrďte kliknutím na tlačidlo Upraviť označené č. 4.

|                              | 📕 Story Teller           | Q | martin.olejar.7@gmail.com - |
|------------------------------|--------------------------|---|-----------------------------|
| Projekt home                 |                          |   |                             |
| Skice                        | Názov projektu           |   |                             |
|                              | Projekt 1                | 1 |                             |
|                              | Popis                    |   |                             |
| Akceptache testy<br>Správa   | Tento projekt sa zaoberá | 2 |                             |
|                              | ROJECT                   |   |                             |
| Nastavenia<br>projektu       | Q Logo                   |   |                             |
|                              |                          |   |                             |
|                              | Upraviť                  | 4 |                             |
| Späť na prehľad<br>projektov |                          |   |                             |

Obrázok 29: Formulár na úpravu nastavení projektu.

#### 4.5 Scenár – Zobrazenie zoznamu používateľov v projekte

Pre zobrazenie zoznamu používateľov v projekte postupujte podľa nasledujúcich krokov:

- 1. Vyberte si projekt, ktorého nastavenia chcete upraviť (Scenár Výber projektu).
- 2. Zobrazí sa domovská obrazovka projektu na obr. 30, v ktorej kliknite na časť Správa používateľov označenú č. 1.

| 🍂 Story Teller               |        |                                  | Ĺ                                    | 0 | ┉ martin.olejar.7@gmail.com <del>-</del> |
|------------------------------|--------|----------------------------------|--------------------------------------|---|------------------------------------------|
| Regel base                   |        |                                  |                                      |   |                                          |
|                              | ROJECT | Projekt 1                        |                                      |   |                                          |
| Akceptalak testy             |        | Tento projekt sa zaoberá<br>Auto | <b>or:</b> martin.olejar.7@gmail.com |   |                                          |
| Správa<br>používateľov       |        |                                  |                                      |   |                                          |
| Nastavenia<br>projekti       |        |                                  |                                      |   |                                          |
| Spár na prohľad<br>projektov |        |                                  |                                      |   |                                          |

Obrázok 30: Domovská obrazovka projektu.

- 3. Následne sa zobrazí zoznam používateľov projektu na obr. 31. Tento zoznam reprezentovaný tabuľkou obsahuje pre každého používateľa projektu:
  - a. jeho email v stĺpci s názvom Email označenom č. 1,
  - b. jeho meno a priezvisko v stĺpci s názvom Meno a priezvisko označenom č. 2,
  - c. jeho rolu v rámci projektu v stĺpci s názvom Rola označenom č. 3.

| 🚊 Story Teiler                |                            |                   |         |                | Q | martin.olejar.7@gmail.com - |
|-------------------------------|----------------------------|-------------------|---------|----------------|---|-----------------------------|
| Projekt Iome                  |                            |                   |         |                |   |                             |
| Skaze                         | Používatelia               |                   |         |                |   |                             |
|                               |                            |                   | 3 Pozva | ať používateľa |   |                             |
|                               | Email                      | Meno a priezvisko | Rola    | Upraviť        |   |                             |
|                               | martin.olejar.7@gmail.com  |                   | USER    |                |   |                             |
| Spriva                        | miroslav.hurajt8@gmail.com |                   | USER    |                |   |                             |
|                               |                            |                   |         |                |   |                             |
| projekti                      |                            |                   |         |                |   |                             |
| Spat' na prehľad<br>projektov |                            |                   |         |                |   |                             |

Obrázok 31: Tabuľka pre zoznam používateľov projektu.

#### 4.6 Scenár – Pozvanie používateľ a do projektu

Pre pozvanie používateľa do projektu postupujte podľa nasledujúcich krokov:

- 1. Vyberte si projekt, ktorého nastavenia chcete upraviť (Scenár Výber projektu).
- 2. Zobrazí sa domovská obrazovka projektu na obr. 32, v ktorej kliknite na časť Správa používateľov označenú č. 1.

| 🍂 Story Teller                                       |                          |                                  | martin.olejar.7@gmail.com - |
|------------------------------------------------------|--------------------------|----------------------------------|-----------------------------|
| Projektione                                          |                          |                                  |                             |
|                                                      | Projekt 1                |                                  |                             |
| Akceptadud testy                                     | Tento projekt sa zaoberà | Autor: martin.olejar.7@gmail.com |                             |
| používatěov<br>v v v v v v v v v v v v v v v v v v v |                          |                                  |                             |
| Spár na prehľad<br>projektov                         |                          |                                  |                             |

Obrázok 32: Domovská obrazovka projektu.

3. Následne sa zobrazí obrazovka pre správu používateľov projektu na obr. 33, v ktorej kliknite na tlačidlo Pozvať používateľa označené č. 1.

| 🚊 Story Teller               |                            |                   |      |                  | Q | martin.olejar.7@gmail.com + |
|------------------------------|----------------------------|-------------------|------|------------------|---|-----------------------------|
| Projekt home                 |                            |                   |      |                  |   |                             |
| Stee                         | Používatelia               |                   | 1 Po | zvať používateľa |   |                             |
|                              | Email                      | Meno a priezvisko | Rola | Upraviť          |   |                             |
|                              | martin.olejar.7@gmail.com  |                   | USER |                  |   |                             |
|                              | miroslav.hurajt8@gmail.com |                   | USER |                  |   |                             |
| Series                       |                            |                   |      |                  |   |                             |
|                              |                            |                   |      |                  |   |                             |
| Nastavenia<br>projektu       |                            |                   |      |                  |   |                             |
| Spar na prehľad<br>projektov |                            |                   |      |                  |   |                             |

Obrázok 33: Správa používateľov projektu.

- 4. V zobrazenom modálnom okne na obr. 34:
  - a. vyplňte email používateľa, ktorého chcete pozvať do projektu, do poľa č. 1,
  - b. kliknite na tlačidlo Pozvať emailom označené č. 2.

| 📜 Story Teiler                          |                                                                                   |               |   | 1 | <u> (</u> | martin.olejar.7@gmail.com + |
|-----------------------------------------|-----------------------------------------------------------------------------------|---------------|---|---|-----------|-----------------------------|
| Projekt horre                           | Pozvanie používateľ<br>Email<br>anton.maly@gmail.com<br>2 Pozvať emailom Zatvorit | a do projektu | 1 |   |           |                             |
|                                         |                                                                                   |               |   |   |           |                             |
|                                         |                                                                                   |               |   |   |           |                             |
|                                         |                                                                                   |               |   |   |           |                             |
| Správa                                  |                                                                                   |               |   |   |           |                             |
| pozizionarfor<br>Nantavenan<br>projektu |                                                                                   |               |   |   |           |                             |
| Spar na prehľad<br>projektov            |                                                                                   |               |   |   |           |                             |

**Obrázok 34:** Modálne okno pre pozvanie používateľa do projektu.

### 4.7 Scenár – Zmena roly používateľ a v projekte

Pre zobrazenie zoznamu používateľov v projekte postupujte podľa nasledujúcich krokov:

- 1. Vyberte si projekt, ktorého nastavenia chcete upraviť (Scenár Výber projektu).
- 2. Zobrazí sa domovská obrazovka projektu na obr. 35, v ktorej kliknite na časť Správa používateľov označenú č. 1.

| 🧾 Story Telle                        | r                      |    |                                  | martin.olejar.7@gmail.com - |
|--------------------------------------|------------------------|----|----------------------------------|-----------------------------|
| Projek houre                         |                        |    |                                  |                             |
|                                      | Projekt 1              |    |                                  |                             |
| Akceptačné testy                     | Tento projekt sa zaobo | rá | Autor: martin.olejar.7@gmail.com |                             |
| používatělov<br>Natevenia<br>moinkin |                        |    |                                  |                             |
| Spir na prehľad<br>projektov         |                        |    |                                  |                             |

Obrázok 35: Domovská obrazovka projektu.

3. Následne sa zobrazí obrazovka pre správu používateľov projektu na obr. 36, v ktorej kliknite na ikonu v stĺpci s názvom Upraviť označenom č. 1 pre používateľa, ktorého rolu v projekte chcete zmeniť.

| 🚊 Story Teller                         |                            |                   |      |                  | Q | martin.olejar.7@gmail.com - |
|----------------------------------------|----------------------------|-------------------|------|------------------|---|-----------------------------|
| Projekt home                           |                            |                   |      |                  |   |                             |
| Store                                  | Používatelia               |                   | Poz  | zvať používateľa |   |                             |
|                                        | Email                      | Meno a priezvisko | Rola | Upraviť          |   |                             |
| Akceptaéné testy                       | martin.olejar.7@gmail.com  |                   | USER |                  |   |                             |
| Správa                                 | miroslav.hurajt8@gmail.com |                   | USER |                  |   |                             |
| pozitivatkov<br>Kastarenia<br>projekto |                            |                   |      |                  |   |                             |
| Spaf an prehlad<br>projekov            |                            |                   |      |                  |   |                             |

Obrázok 36: Správa používateľov projektu.

- 4. V zobrazenom modálnom okne na obr. 37:
  - a. vyberte rolu z ponúkaných možností v časti označenej č. 1,
  - b. kliknite na tlačidlo Uložiť označené č. 2.

| Auropaula error     Auropaula error     Auropaula erro | 🗯 Story Teller                           |                                                                                                  |     |                | Q | martin.olejar.7@gmail.com - |
|----------------------------------------------------------------------------------------------------|------------------------------------------|--------------------------------------------------------------------------------------------------|-----|----------------|---|-----------------------------|
| Email Meno a priezvisko Rola Upravit*   marin.olejar.7@gmail.com USER ©   miroslav.hurajt@@gmail.com USER ©                                                                                                    | Projekt hone<br>Stoce                    | miroslav.hurajt8@gmail.d<br>User 1<br>AdMinistrator<br>AnaLyst<br>Ocustomer<br>2 Uldzir Zatvorit | com | ať používateťa |   |                             |
| Acception table       matrin.olejar.7@gmail.com       USER       C         ricoslav.hurajt8@gmail.com       USER       C         Naturema<br>projeku       ricoslav.hurajt8@gmail.com       USER       C                                                                                                    |                                          |                                                                                                  |     |                |   |                             |
| print   USER   print                                                                                                    |                                          |                                                                                                  |     |                |   |                             |
| Specify<br>provide<br>Naturena<br>projeka                                                                                                    |                                          |                                                                                                  |     |                |   |                             |
| Spat na prehlad                                                                                                    | perdivertifierer<br>Natarena<br>projekto |                                                                                                  |     |                |   |                             |

Obrázok 37: Modálne okno pre zmenu roly používateľa v projekte.

# 5 Vytvorenie a správa skíc

#### 5.1 Scenár – Vytvorenie novej skice

Pre pridanie používateľa do projektu postupujte podľa nasledujúcich krokov:

- 1. Vyberte si projekt, v ktorom chcete vytvoriť novú skicu (Scenár Výber projektu).
- 2. Zobrazí sa domovská obrazovka projektu na obr. 38, v ktorej kliknite na časť Skice označenú č. 1.

| 🚊 Story Teller                            |                          | "Q                               | martin.olejar.7@gmail.com - |
|-------------------------------------------|--------------------------|----------------------------------|-----------------------------|
| Projek laure                              |                          |                                  |                             |
|                                           | Projekt 1                |                                  |                             |
| Akceptakhé teny<br>Správa                 | Tento projekt sa zaoberá | Autor: martin.olejar.7@gmail.com |                             |
| použivatěov<br>v<br>Natavenia<br>projektu |                          |                                  |                             |
| Spat as prediat<br>projektov              |                          |                                  |                             |

Obrázok 38: Domovská obrazovka projektu.

3. Následne sa zobrazí hlavná obrazovka skíc na obr. 39, v ktorej kliknite na tlačidlo New Sketch označené č. 1.

| 1                            | Story Teller | ٩ | imartin.olejar.7@gmail.com - |
|------------------------------|--------------|---|------------------------------|
| Poyski houze                 |              |   |                              |
| Akceptačné testy             |              |   |                              |
| Správa<br>použávateľov       |              |   |                              |
|                              |              |   |                              |
| projeku                      |              |   |                              |
| Späť na prehľad<br>projektov |              |   |                              |

Obrázok 39: Hlavná obrazovka skíc.

- 4. Zobrazí sa obrazovka obsahujúca plátno pre kreslenie skice na obr. 40, v ktorom:
  - a. vyplňte názov skice v poli označenom č. 1,
  - b. pridajte aspoň 1 prvok do skice z časti označenej č. 2 (pozri Scenár Pridanie nových prvkov do skiceScenár – Pridanie nových prvkov do skice)
  - c. uložte vytvorenú skicu kliknutím na ikonu uloženia označenú č. 3.

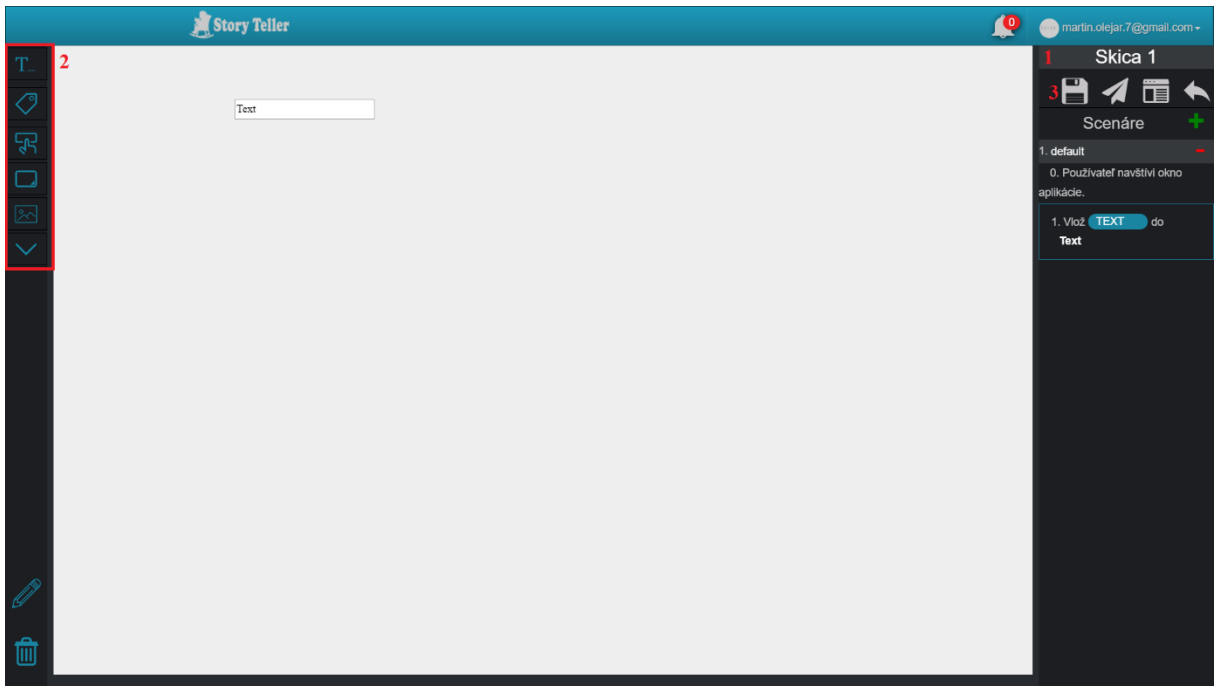

Obrázok 40: Obrazovka obsahujúca plátno pre kreslenie skice, scenáre skice a operácie.

#### 5.2 Scenár – Pridanie nových prvkov do skice

Do skice je možné pridať nasledujúce prvky:

- TextBox,
- Label,
- Button,
- TextArea,
- Image,
- Combobox.

#### 5.2.1 Scenár – Pridanie prvku TextBox do skice

Pre pridanie prvku TextBox do skice kliknite v obrazovke na obr. 41 na ikonu prvku TextBox označenú č. 1 a ťahajte ju do oblasti plátna označenej č. 2.

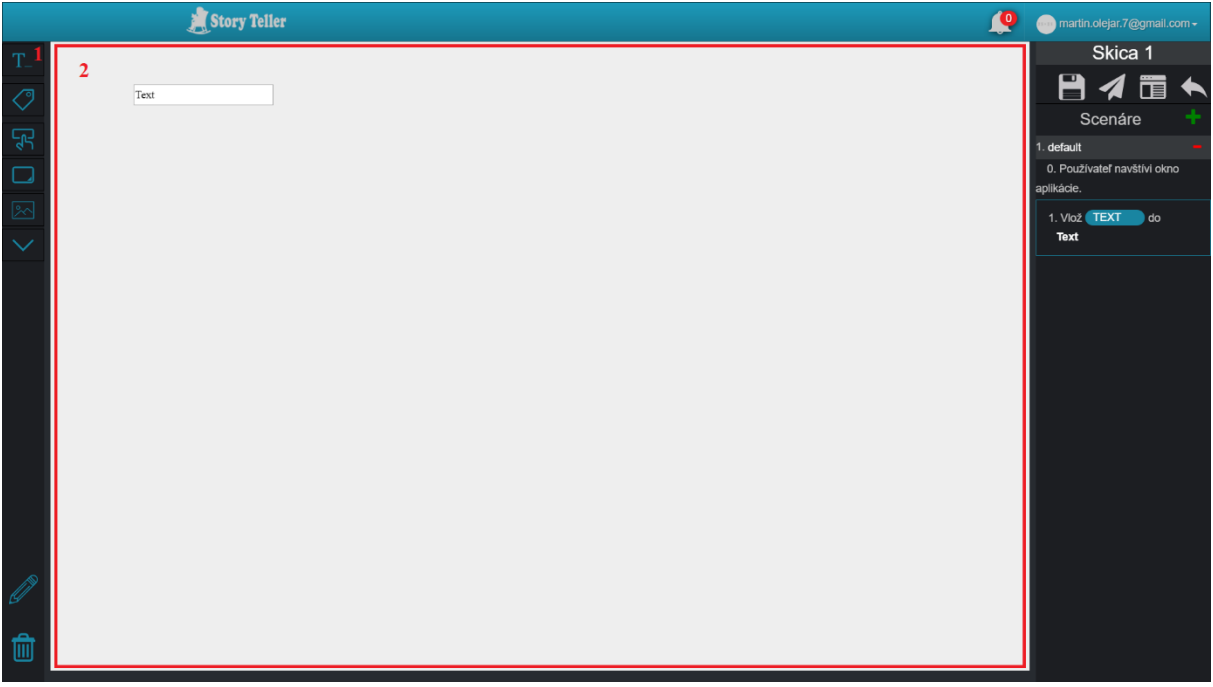

Obrázok 41: Obrazovka obsahujúca plátno pre kreslenie skice, scenáre skice a operácie.

#### 5.2.2 Scenár – Pridanie prvku Label do skice

Pre pridanie prvku Label do skice kliknite v obrazovke na obr. 42 na ikonu prvku Label označenú č. 1 a ťahajte ju do oblasti plátna označenej č. 2.

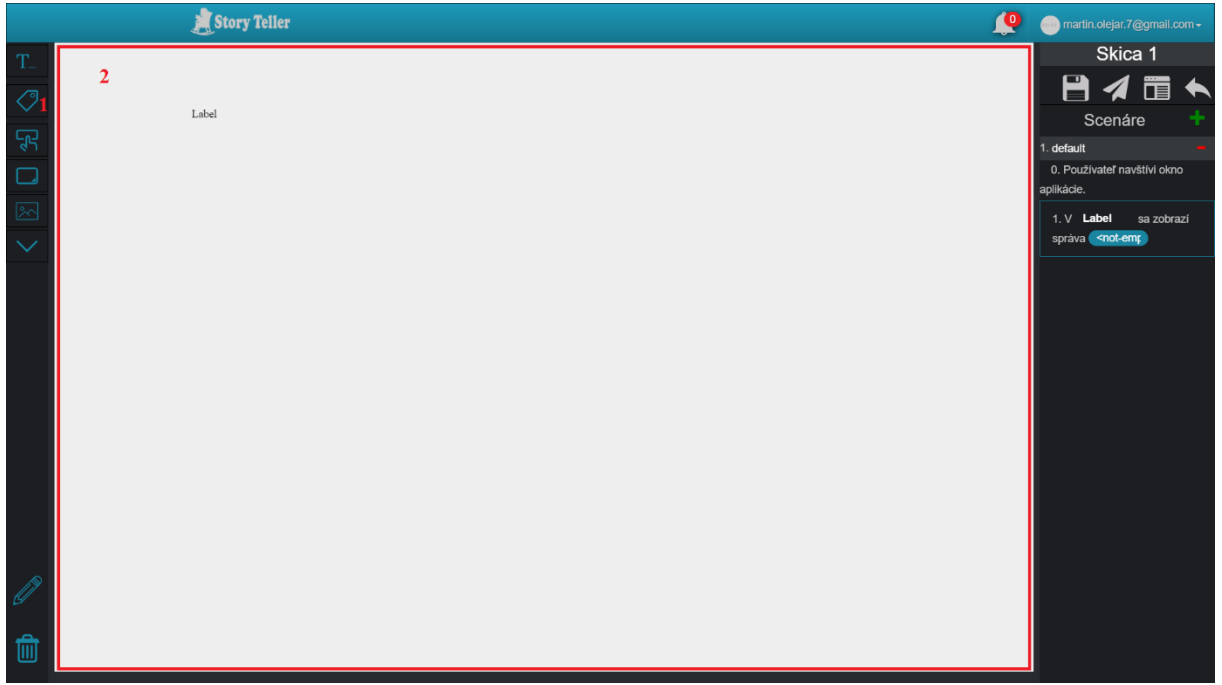

Obrázok 42: Obrazovka obsahujúca plátno pre kreslenie skice, scenáre skice a operácie.

#### 5.2.3 Scenár – Pridanie prvku Button do skice

Pre pridanie prvku Button do skice kliknite v obrazovke na obr. 43 na ikonu prvku Button označenú č. 1 a ťahajte ju do oblasti plátna označenej č. 2.

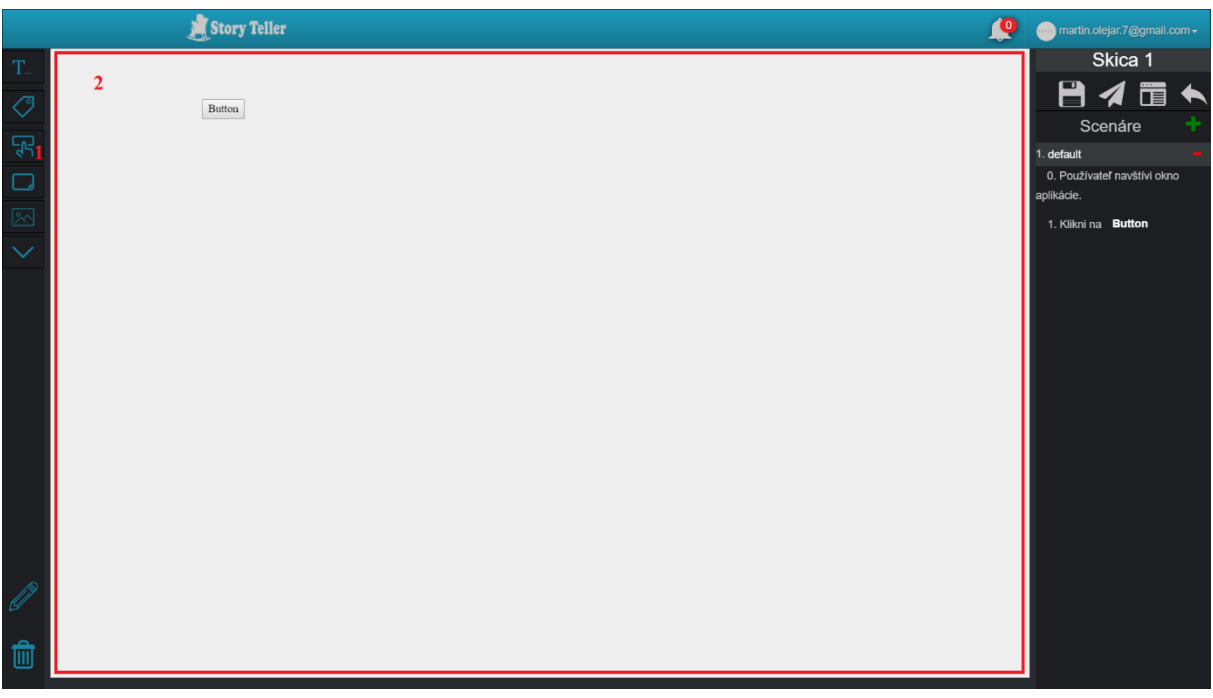

Obrázok 43: Obrazovka obsahujúca plátno pre kreslenie skice, scenáre skice a operácie.

#### 5.2.4 Scenár – Pridanie prvku TextArea do skice

Pre pridanie prvku TextArea do skice kliknite v obrazovke na obr. 44 na ikonu prvku TextArea označenú č. 1 a ťahajte ju do oblasti plátna označenej č. 2.

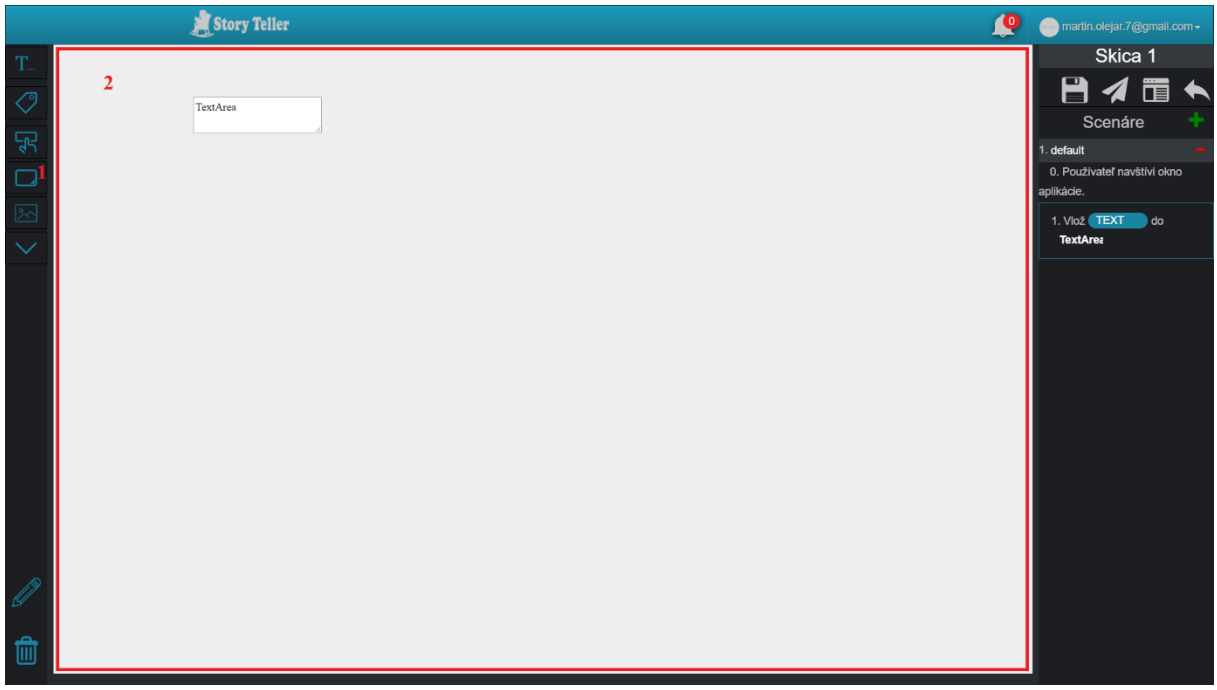

Obrázok 44: Obrazovka obsahujúca plátno pre kreslenie skice, scenáre skice a operácie.

#### 5.2.5 Scenár – Pridanie prvku Image do skice

Pre pridanie prvku Image do skice kliknite v obrazovke na obr. 45 na ikonu prvku Image označenú č. 1 a ťahajte ju do oblasti plátna označenej č. 2.

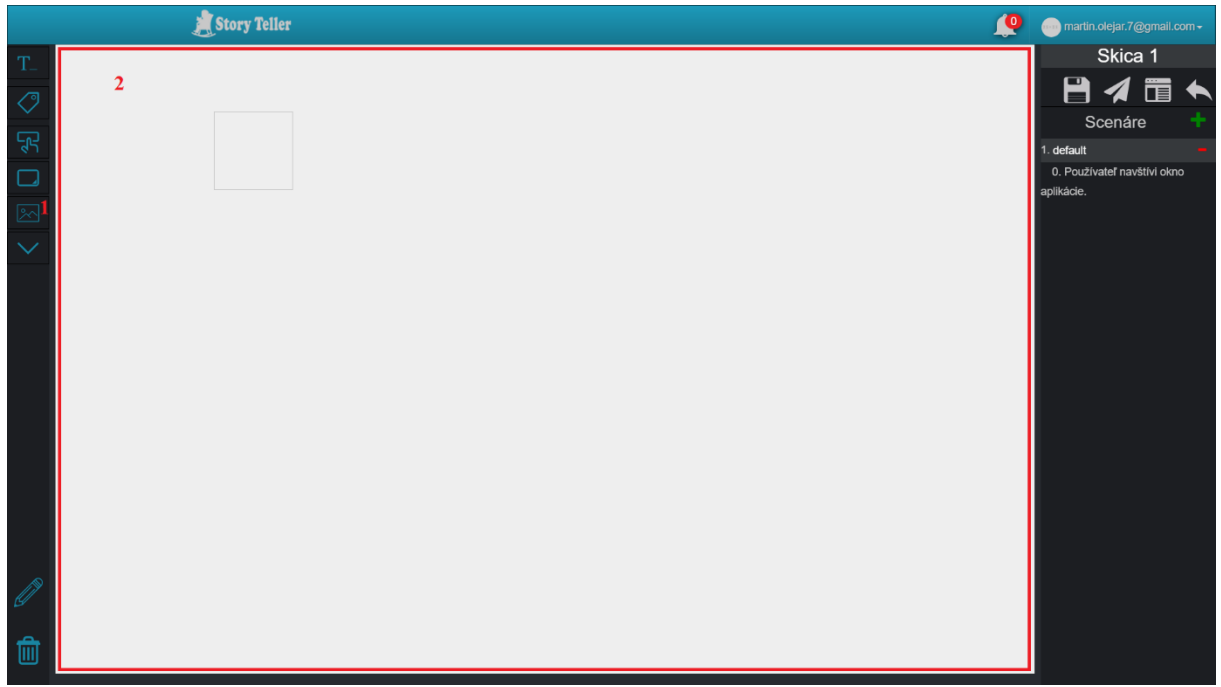

Obrázok 45: Obrazovka obsahujúca plátno pre kreslenie skice, scenáre skice a operácie.

#### 5.2.6 Scenár – Pridanie prvku Combobox do skice

Pre pridanie prvku ComboBox do skice kliknite v obrazovke na obr. 46 na ikonu prvku ComboBox označenú č. 1 a ťahajte ju do oblasti plátna označenej č. 2.

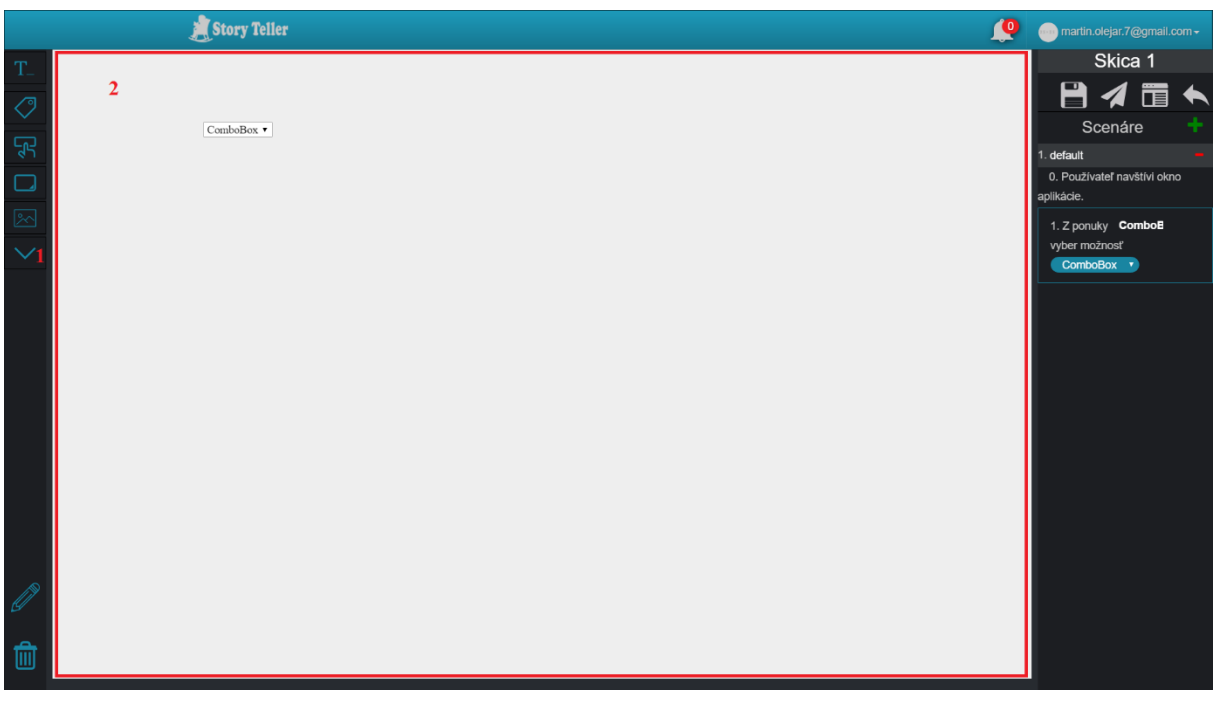

Obrázok 46: Obrazovka obsahujúca plátno pre kreslenie skice, scenáre skice a operácie.

# 5.3 Scenár – Úprava vlastností prvkov skice

Pre úpravu vlastností ľubovoľného prvku v skici, v obrazovke na obr. 47:

- 1. kliknite do prvku (označené č. 1), v ktorom môžete upravovať jeho názov,
- 2. zobrazí sa okno vlastností prvku označené č. 2, v ktorom môžete upravovať:
  - a. farbu textu prvku v poli č. 3,
  - b. farbu pozadia prvku v poli č. 4,
  - c. typ písma v prvku v poli č. 5,
  - d. veľkosť písma v prvku v poli č. 6,
  - e. hrúbku ohraničenia prvku v poli č. 7,
  - f. výšku prvku v poli č. 8,
  - g. šírku prvku v poli č. 9.

|          |             | 📕 Story Telle    | r           |   |  |  | <b>Q</b> | martin.olejar.7@gm                                        | ail.com <del>-</del> |
|----------|-------------|------------------|-------------|---|--|--|----------|-----------------------------------------------------------|----------------------|
| T        |             |                  |             |   |  |  |          | Skica 1                                                   | _                    |
|          |             |                  |             |   |  |  |          |                                                           |                      |
| Ę        |             | Názov proje      | ktu         |   |  |  |          | Scenáre                                                   | -                    |
|          |             |                  |             | 1 |  |  |          | <ol> <li>Scenar 1</li> <li>Používateľ navštívi</li> </ol> | okno                 |
|          |             |                  | Story Telle | r |  |  |          | aplikácie.                                                |                      |
|          |             |                  |             |   |  |  |          | 1. Vlož TEXT d                                            | 0                    |
| $\sim$   |             |                  |             |   |  |  |          | Story le                                                  |                      |
|          |             | 2                |             |   |  |  |          | 2. V Názov pr sa z                                        | obrazí               |
|          | Štýl        | -                |             |   |  |  |          |                                                           |                      |
|          | Ctyr        |                  |             |   |  |  |          |                                                           |                      |
|          | Color       | blue             | 3           |   |  |  |          |                                                           |                      |
|          | Background  | rgb(210,166,166) | 4           |   |  |  |          |                                                           |                      |
|          | COIOF       |                  |             |   |  |  |          |                                                           |                      |
|          | Font-Family | Times New Roman  | 5           |   |  |  |          |                                                           |                      |
|          | Font-Size   | 25px             | 6           |   |  |  |          |                                                           |                      |
|          | Border      | 5px solid black  | 7           |   |  |  |          |                                                           |                      |
|          | Height      | 100px            | 8           |   |  |  |          |                                                           |                      |
| <u>e</u> |             |                  | -           |   |  |  |          |                                                           |                      |
| ÷        | Width       | 300px            | 9           |   |  |  |          |                                                           |                      |
| Ш        |             | *                |             |   |  |  |          |                                                           |                      |

Obrázok 47: Obrazovka obsahujúca plátno pre kreslenie skice, scenáre skice a operácie.

#### 5.4 Scenár – Posúvanie prvkov v skici

Pre posúvanie ľubovoľného prvku v skici, v obrazovke na obr. 48:

- 1. choď te myšou na prvok, ktorý chcete posunúť (označené č. 1).
- 2. zobrazí sa ikona posúvania označená č. 2, na ktorú kliknite a ťahajte na inú pozíciu v skici.

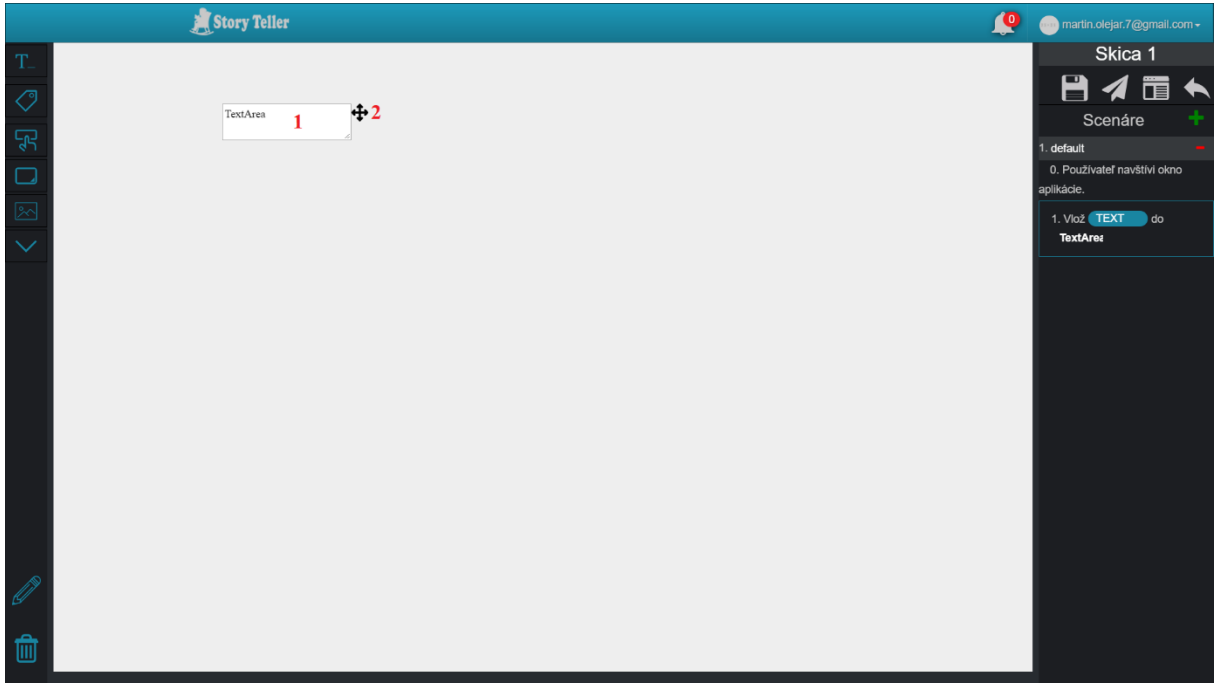

Obrázok 48: Obrazovka obsahujúca plátno pre kreslenie skice, scenáre skice a operácie.

### 5.5 Scenár – Odstránenie prvkov zo skice

Pre odstránenie ľubovoľného prvku zo skice, v obrazovke na obr. 49:

- 1. choď te myšou na prvok, ktorý chcete odstrániť (označené č. 1)
- 2. zobrazí sa ikona posúvania označená č. 2, na ktorú kliknite a ťahajte ju na ikonu koša označenú č. 3.

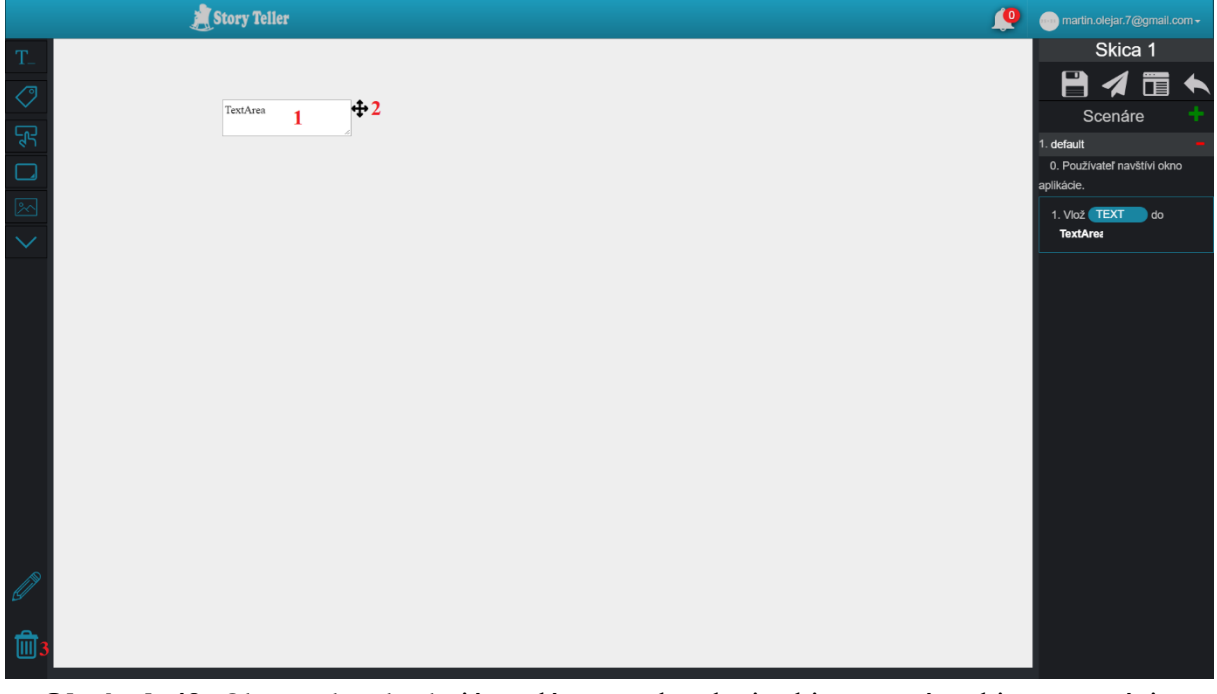

Obrázok 49: Obrazovka obsahujúca plátno pre kreslenie skice, scenáre skice a operácie.

#### 5.6 Scenár – Zobrazenie zoznamu skíc v projekte

Pre zobrazenie zoznamu skíc v projekte postupujte podľa nasledujúcich krokov:

- 1. Vyberte si projekt, ktorého nastavenia chcete upraviť (Scenár Výber projektu).
- 2. Zobrazí sa domovská obrazovka projektu na obr. 50, v ktorej kliknite na časť Skice označenú č. 1.

| 🚊 Story Telle                            |                          | <b>Q</b>                                | martin.olejar.7@gmail.com - |
|------------------------------------------|--------------------------|-----------------------------------------|-----------------------------|
| Projek herer                             |                          |                                         |                             |
|                                          | Projekt 1                |                                         |                             |
| Akceptafati teny                         | Tento projekt sa zaoberá | <b>Autor:</b> martin.olejar.7@gmail.com |                             |
| positivator<br>Vantevenia                |                          |                                         |                             |
| projektu<br>Spär na prehľad<br>projektov |                          |                                         |                             |

Obrázok 50: Domovská obrazovka projektu.

- 3. Následne sa zobrazí zoznam skíc v projekte na obr. 51. Tento zoznam reprezentovaný tabuľkou obsahuje pre každú skicu projektu:
  - a. jej názov v stĺpci označenom č. 1,
  - b. jej identifikátor v stĺpci označenom č. 2,
  - c. možné operácie v stĺpci označenom č. 3.

| 2                                                                                                    | Story Teller         |      | martin.olejar.7@gmail.co | m∓ |
|----------------------------------------------------------------------------------------------------|----------------------|------|--------------------------|----|
| Poyski hone                                                                                                    | EDIT THIS NEW SKETCH |      |                          |    |
| Skice                                                                                                    | 1                    |      |                          |    |
|                                                                                                    | Skica 2              | View |                          |    |
|                                                                                                    | Skica 3              | View |                          |    |
| Akceptačné testy                                                                                                    | Skica 1              | View |                          |    |
| Soráva                                                                                                    |                      |      |                          |    |
| používateľov                                                                                                    |                      |      |                          |    |
| a de la companya de la companya de l |                      |      |                          |    |
| Nastavenia<br>projektu                                                                                                    |                      |      |                          |    |
|                                                                                                    |                      |      |                          |    |
|                                                                                                    |                      |      |                          |    |
| Späť na prehľad<br>projektov                                                                                                    |                      |      |                          |    |

Obrázok 51: Tabuľka pre zoznam skíc v projekte.

#### 5.7 Scenár – Zdieľanie skice

Pre stiahnutie šablóny skice postupujte podľa nasledujúcich krokov:

1. V obrazovke na obr. 52 kliknite na ikonu stiahnutia šablóny označenú č. 1.

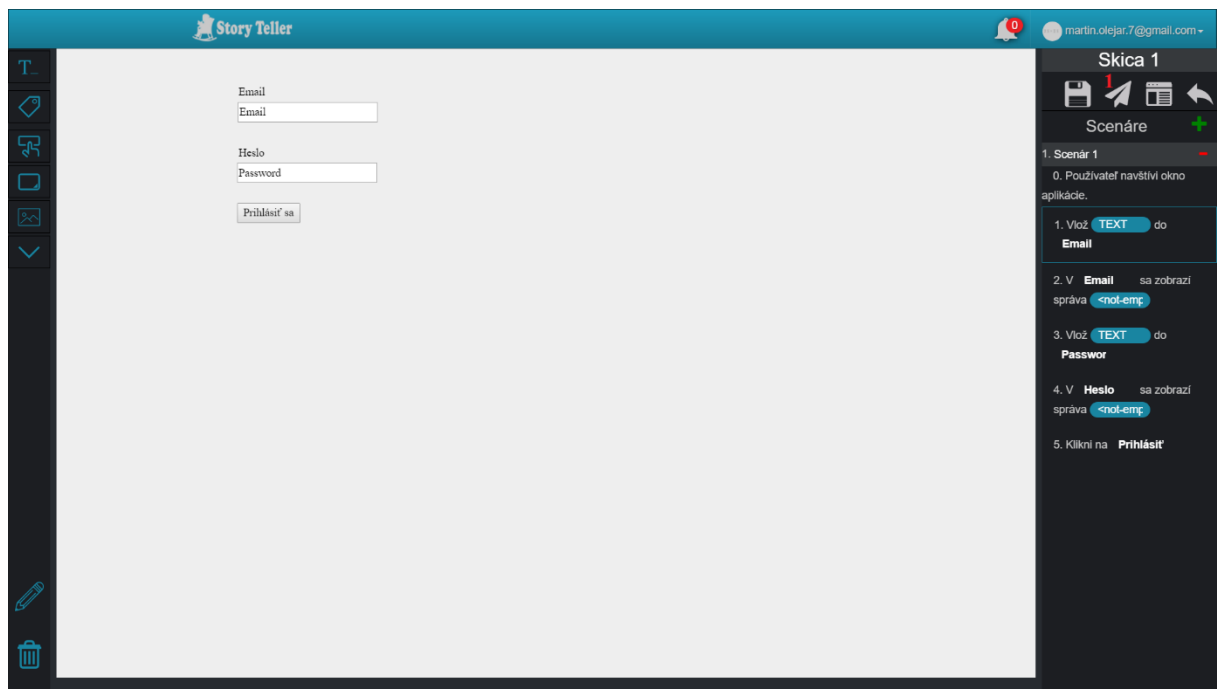

Obrázok 52: Obrazovka obsahujúca plátno pre kreslenie skice, scenáre skice a operácie.

- 2. Zobrazí sa modálne okno na obr. 53, v ktorom kliknite:
  - a. na tlačidlo Kopírovať označené č. 1, ak chcete odkaz na statickú skicu,
  - b. na tlačidlo Kopírovať označené č. 2, ak chcete odkaz na náhľad.

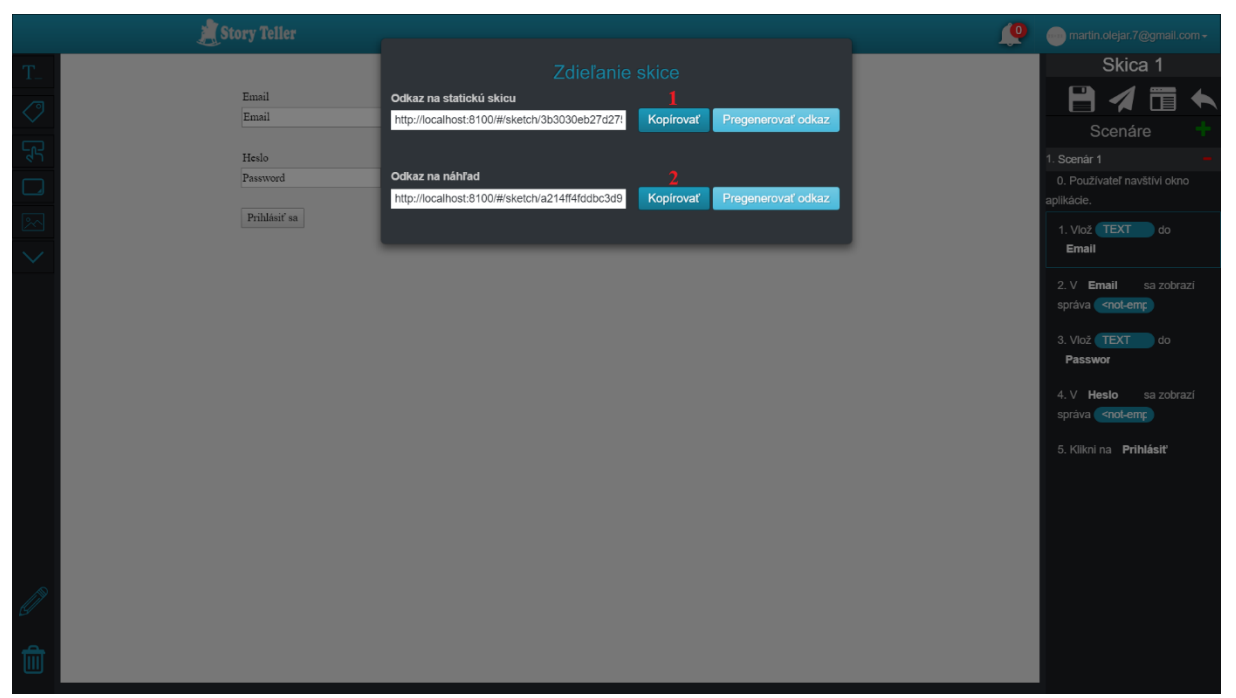

Obrázok 53: Modálne okno pre zdieľanie skice.

#### 5.8 Scenár – Stiahnutie šablóny skice

Pre stiahnutie šablóny skice postupujte podľa nasledujúcich krokov:

1. V obrazovke na obr. 54 kliknite na ikonu stiahnutia šablóny označenú č. 1.

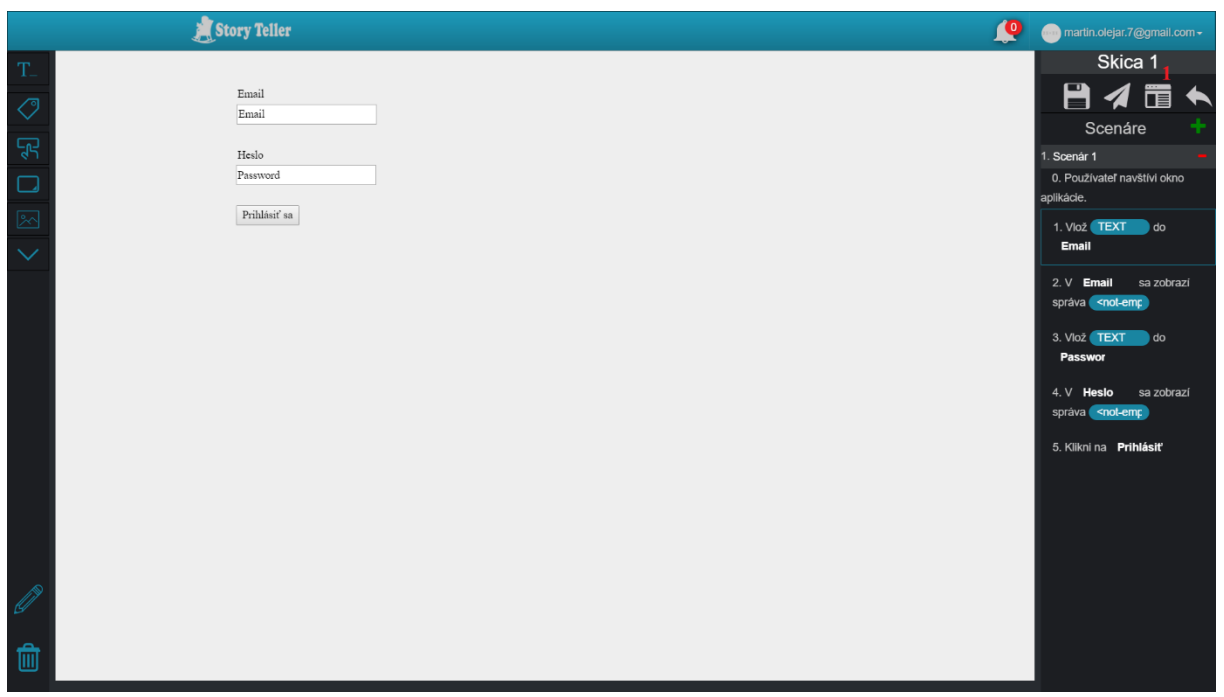

Obrázok 54: Obrazovka obsahujúca plátno pre kreslenie skice, scenáre skice a operácie.

2. Zobrazí sa modálne okno na obr. 55, v ktorom kliknite na ikonu HTML označenú č. 1 alebo na ikonu Android označenú č. 2. Sťahovanie šablóny začne o chvíľu.

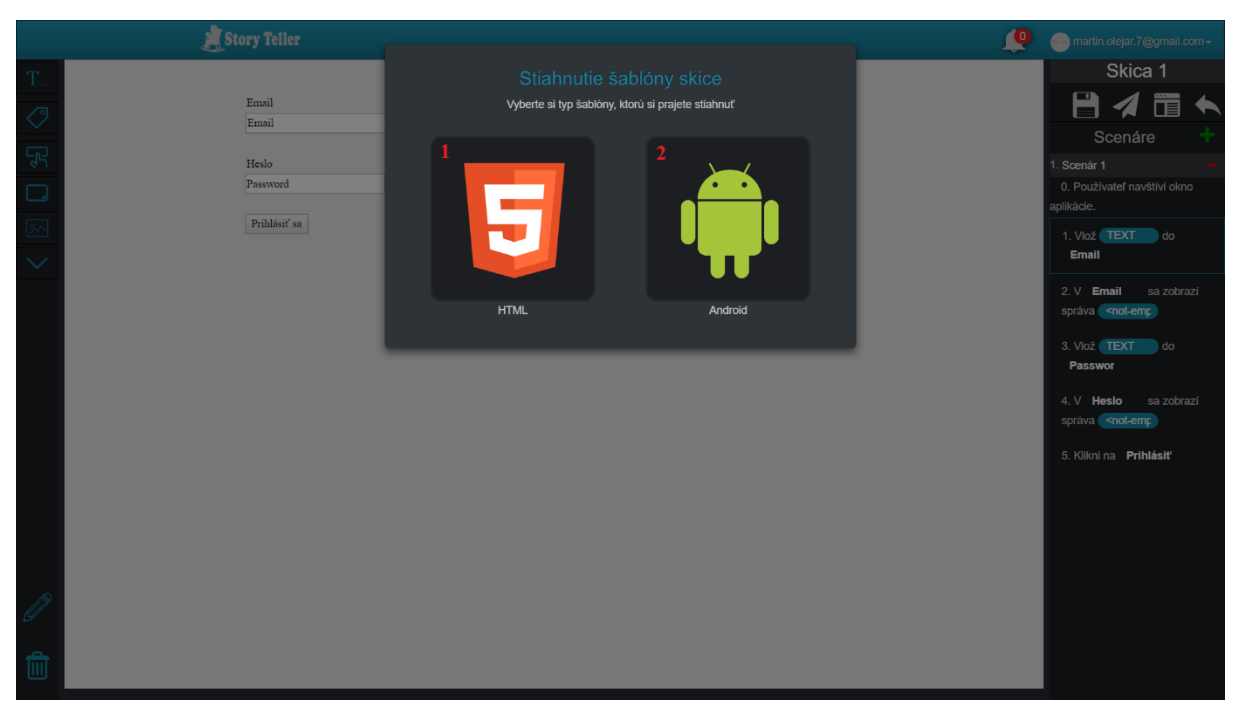

Obrázok 55: Modálne okno pre stiahnutie šablóny skice.

# 6 Správa scenárov

#### 6.1 Scenár – Duplikácia scenára

Pre duplikáciu scenára skice kliknite v obrazovke na obr. 56 na ikonu plus označenú č. 1.

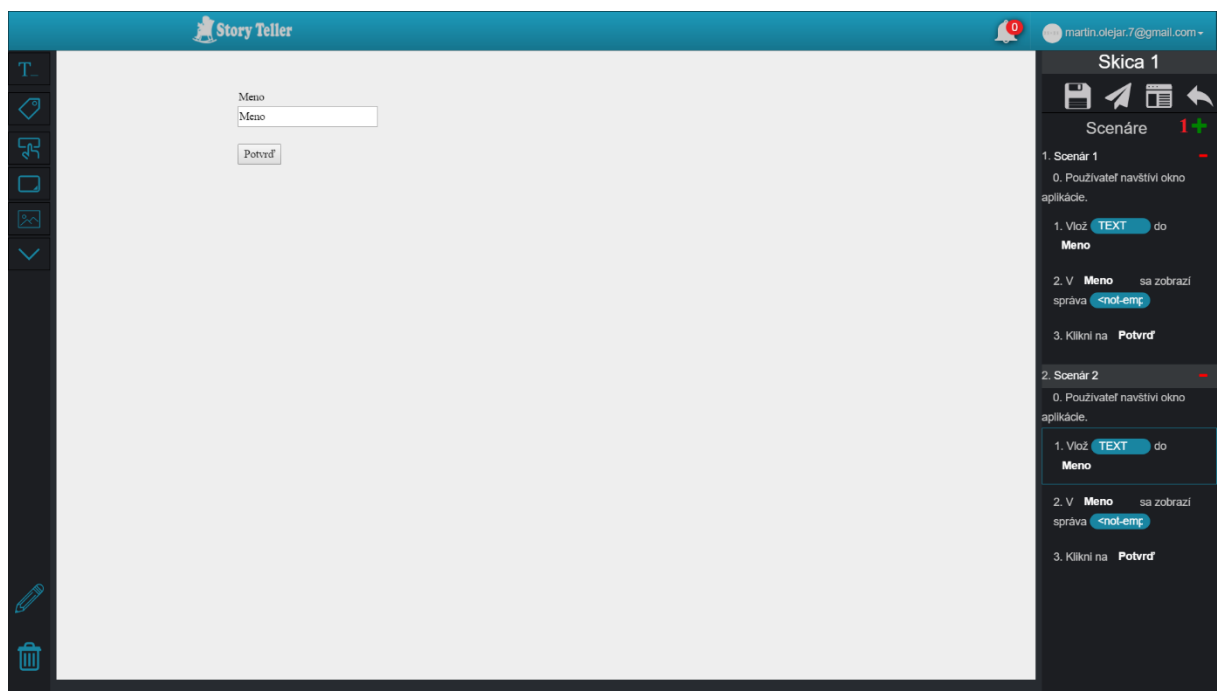

Obrázok 56: Obrazovka obsahujúca plátno pre kreslenie skice, scenáre skice a operácie.

#### 6.2 Scenár – Presúvanie krokov v scenári

Pre presúvanie krokov v scenári skice kliknite v obrazovke na obr. 57 v časti označenej č. 1 na krok a ťahajte ho na inú pozíciu v scenári.

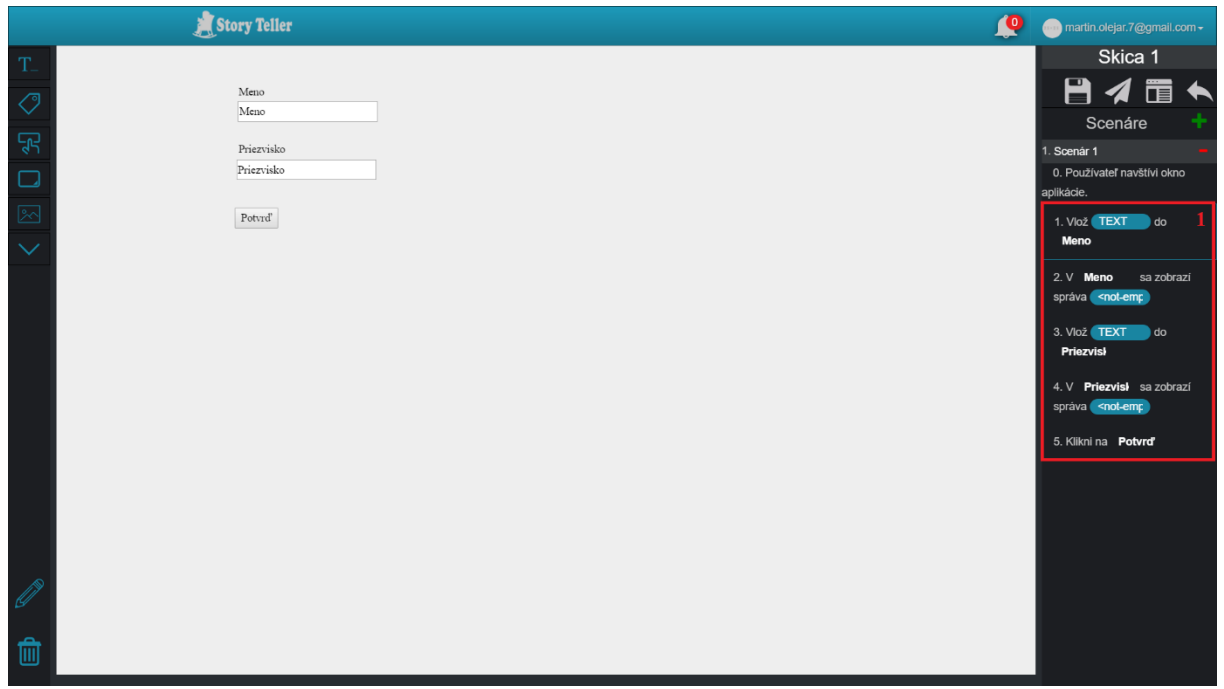

**Obrázok 57:** Obrazovka obsahujúca plátno pre kreslenie skice, scenáre skice a operácie.

### 6.3 Scenár – Odstránenie scenára

Pre odstránenia scenára skice kliknite v obrazovke na obr. 58 na ikonu mínus označenú č. 1.

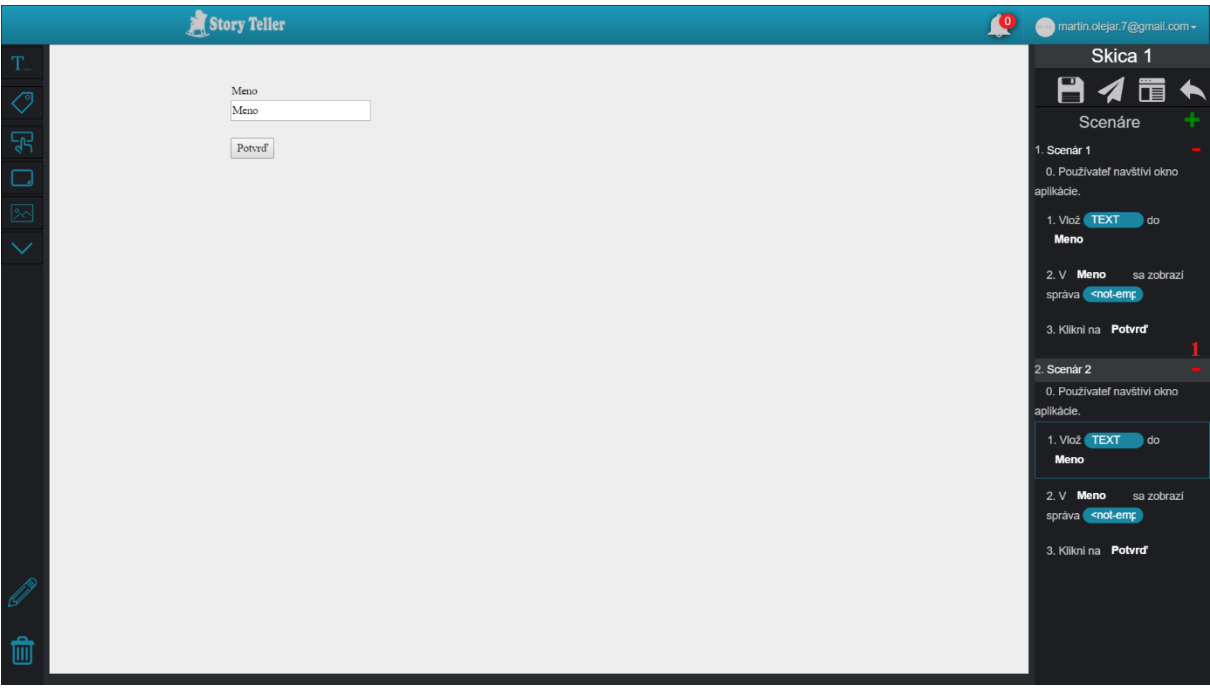

Obrázok 58: Obrazovka obsahujúca plátno pre kreslenie skice, scenáre skice a operácie.

# 7 Správa akceptačných testov

#### 7.1 Scenár – Spustenie akceptačného testu

Pre spustenie akceptačného testu postupujte podľa nasledujúcich krokov:

- 1. Vyberte si projekt, v ktorom je testovaná skica (Scenár Výber projektu).
- 2. Zobrazí sa domovská obrazovka projektu na obr. 59, v ktorej kliknite na časť Akceptačné testy označenú č. 1.

| 🍠 Story Teller                          | r           |               |                                  | <br>martin.olejar.7@gmail.com - |
|-----------------------------------------|-------------|---------------|----------------------------------|---------------------------------|
| Poyske laure                            |             |               |                                  |                                 |
|                                         | Proje       | ekt 1         |                                  |                                 |
| Akceptakań testy<br>Stałka              | Tento proje | kt sa zaoberá | Autor: martin.olejar.7@gmail.com |                                 |
| posilivateľov<br>Vaslavenia<br>projektu |             |               |                                  |                                 |
| Spár na prehľad<br>projektov            |             |               |                                  |                                 |

Obrázok 59: Domovská obrazovka projektu.

- 3. Následne sa zobrazí hlavná obrazovka akceptačných testov na obr. 60, v ktorej:
  - a. vyberte skicu v časti č. 1,
  - b. vyberte scenár patriaci zvolenej skici v časti č. 2,
  - c. vyplňte adresu testovanej stránky v poli č. 3,
  - d. vyberte prehliadač v poli č. 4,
  - e. vyberte rozlíšenie v poli č. 5,
  - f. kliknite na tlačidlo Spustiť test označené č. 6.

|                        | l l                           | Story Teller         |                                        | Q | martin.olejar.7@gmall.com - |
|------------------------|-------------------------------|----------------------|----------------------------------------|---|-----------------------------|
| Projekt home           | Skica 1<br>Skica 2<br>Skica 3 | Scenár 1<br>Scenár 2 | Spustiť test                           |   |                             |
| Skice                  |                               |                      | https://app.story-teller.xyz/#/login 3 |   |                             |
| Akceptačné testy       |                               |                      | 1920x1080 5 ×                          |   |                             |
| Správa<br>používateľov |                               |                      | História testu                         |   |                             |
| Nastavenia<br>projektu |                               |                      |                                        |   |                             |
| Spät na prehľad        |                               |                      |                                        |   |                             |

**Obrázok 60:** Hlavná obrazovka pre akceptačné testy.